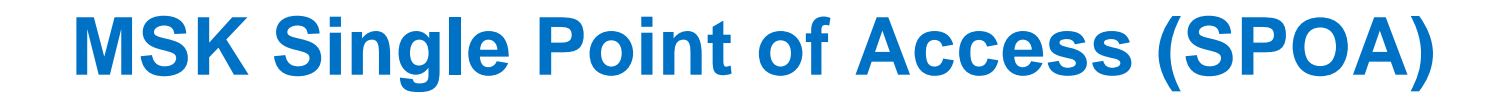

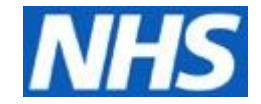

# e-RS (Choose and Book) Guide

Emma James July 2019

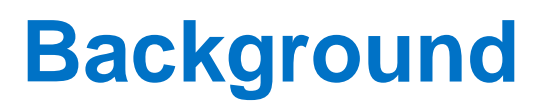

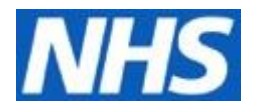

- MSK SPOA uses enhanced triage to ensure that patients access the correct service in a timely manner, this enhanced triage is carried out by Whittington Health MSK Staff within 1-2 days
- All adult MSK referrals will be triaged by a physiotherapist, podiatrist or Advanced Physiotherapy Practitioner within the MSK CATS Service (with consultant oversight) as appropriate
- MSK CATS (Clinical Assessment and Treatment Service) in the name of the clinic led by Advanced Physiotherapy Practitioners in Whittington Health
- Triage appointments are entitled "Whittington" on e-RS however this is NOT where patients need to be seen, secondary care provider is selected on the referral form and we can re-direct to different providers

# **Useful Information**

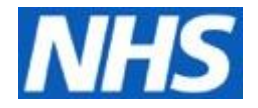

- GP and patient information is found on hyperlink on referral form
- Please remember to link and upload investigation results (and request image IEP import to the Whittington if possible to facilitate triage)
- Patients can still self-refer for MSK Physiotherapy and Podiatry, online or paper version

# Where to book into?

MSK TRIAGE SERVICE (MSK CATS) \* <u>Details</u> MSK TRIAGE SERVICE (MSK Physiotherapy) \* <u>Details</u> MSK TRIAGE SERVICE (MSK Podiatry) \* <u>Details</u> MSK TRIAGE SERVICE (Orthopaedic) Whittington Hospital - RKE \* <u>Details</u> MSK TRIAGE SERVICE (Pain Management) Whittington Hospital - RKE \* <u>Details</u> MSK TRIAGE SERVICE (Rheumatology) Whittington Hospital - RKE \* <u>Details</u>

### We have set up 6 triage service clinics to ensure that they can be found if using a different speciality search

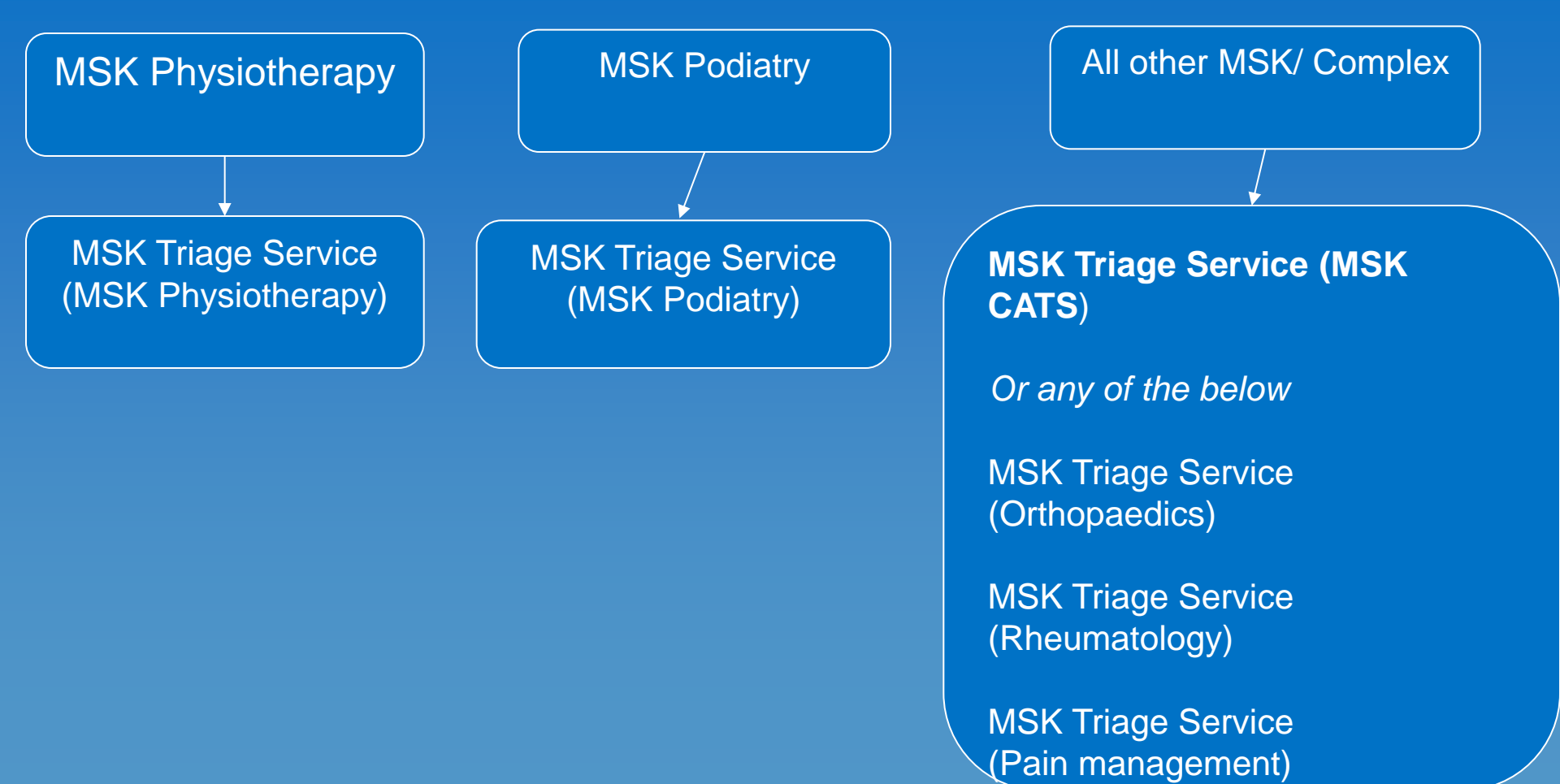

# Where to book into?

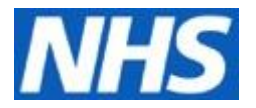

When searching on e-RS there is NO musculoskeletal speciality option available

Therefore to book into our MSK Triage Service you can search for either:

- Podiatry
- Physiotherapy (this will also bring up MSK CATS)

Other search options include:

- Orthopaedics
- Rheumatology
- Pain management

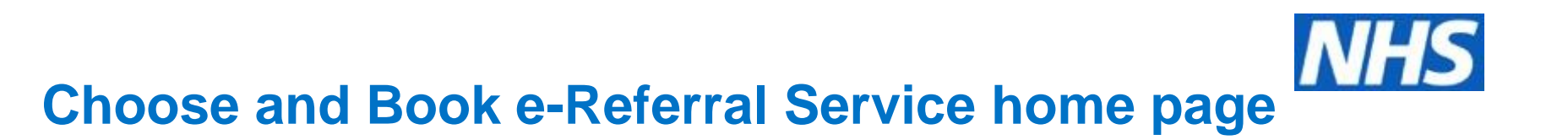

|                 |                              |                        |                            |                      |                   |                                      | _                                                                                    |                       |
|-----------------|------------------------------|------------------------|----------------------------|----------------------|-------------------|--------------------------------------|--------------------------------------------------------------------------------------|-----------------------|
| 🔶 🕞 🚾 ht        | tps://nww.ebs.ncrs.nhs.uk/r  | nain                   |                            | ,P - ≙ d             | e-Referra         | Service ×                            |                                                                                      | ₩ 🕅                   |
| elp 🖂 Alerts (1 | )                            |                        |                            |                      |                   | Darko, Kate                          | Referring Clinician WHITTINGTON HEALTH NHS TRUST                                     | Preferences Log       |
| e Deferral S    | envice                       |                        |                            |                      |                   |                                      |                                                                                      |                       |
| e-iterenar a    |                              |                        |                            |                      |                   |                                      |                                                                                      | I INHS                |
| Patient Wo      | Directory of Sei             | vices Enquine:         | s Reports Alerts           |                      |                   |                                      |                                                                                      |                       |
| Search By       | NHS Number                   | 0                      | IBBN                       |                      | -                 |                                      |                                                                                      |                       |
| Search by       | INHS Number                  | 0                      | UDRIN                      | Obernographic        | 2                 |                                      |                                                                                      |                       |
| NHS Number      | 999 007 3                    | 827                    |                            |                      |                   |                                      |                                                                                      |                       |
|                 |                              |                        |                            |                      |                   |                                      |                                                                                      |                       |
|                 |                              |                        |                            |                      |                   |                                      |                                                                                      | Clear Search          |
|                 |                              |                        |                            |                      |                   |                                      |                                                                                      |                       |
| ame:            | XXTESTPA                     | TENTAADW, Ebs-dong     | xtuse (Mr) Telephone       | Mobile               | 07867 98778       | 1                                    | Address: c/o HSCIC TEST DATA MANAGER,<br>Trevelvan So.                               | Solution Assurance, 1 |
| HS Number:      | 999 007 78                   | 7                      |                            |                      |                   |                                      | Boar Lane                                                                            |                       |
| ate of Birth:   | 10/12/1900<br>57 years       |                        |                            |                      |                   |                                      | West Yorkshire                                                                       |                       |
| ender:          | Unspecified                  |                        |                            |                      |                   |                                      | 201012                                                                               |                       |
|                 |                              |                        |                            |                      |                   |                                      |                                                                                      |                       |
| odate Person    |                              |                        |                            |                      |                   |                                      |                                                                                      | Refer/Advice          |
|                 |                              |                        |                            |                      |                   |                                      |                                                                                      |                       |
| Patient Activ   | Ity LIST - Displaying paties | it activity within the | ast 18 months only.        |                      |                   |                                      |                                                                                      |                       |
| Refresh List Pr | int List View Archive        |                        |                            |                      |                   |                                      |                                                                                      |                       |
| UBRN            | Requested Date/Time          | Appointment            | Referred By                | Category             | Referral<br>Type  | Clinical Information<br>Last Updated | Clinical Context                                                                     |                       |
| 003 0772 2631   | 21-May-2018 09:16            | -                      | ALEXANDER, Adam            | Cancelled            | Referral          | -                                    | Dermatology/Not Otherwise Specified                                                  |                       |
| 003 0758 3298   | 17-May-2018 10:34            | -                      | DARKO, Kate                | Cancelled            | Referral          | 17-May-2018 10:35                    | Ophthalmology/Not Otherwise Specified                                                | <u>^</u>              |
| 03 0757 8531    | 17-May-2018 10:07            | -                      | DARKO, Kate                | Cancelled            | Referral          | 17-May-2018 10:11                    | Dermatology/Not Otherwise Specified                                                  |                       |
| 03 0743 0143    | 15-May-2018 11:08            | -                      | ALEXANDER, Adam            | Cancelled            | Referral          | -                                    | 2WW/2WW Lung                                                                         |                       |
| 003 0742 7190   | 15-May-2018 10:53            | -                      | ALEXANDER, Adam            | Cancelled            | Referral          | 15-May-2018 10:54                    | 2WW/2WW Urology                                                                      |                       |
| 003 0725 4964   | 11-May-2018 09:52            | -                      | ALEXANDER, Adam            | Cancelled            | Referral          | 11-May-2018 09:53                    | 2WW/2WW Lung                                                                         |                       |
| 03 0717 5039    | 10-May-2018 09:29            | -                      | DARKO, Kate                | Cancelled            | Referral          | 10-May-2018 09:29                    | 2WW/2WW Lung                                                                         |                       |
| 003 0715 5731   | U9-May-2018 16:01            | -                      | ALEXANDER, Adam            | Cancelled            | Referral          | 09-May-2018 16:02                    | 2vvvv/2vvvV Lung                                                                     |                       |
| 0002 0655 2020  | 03-May-2018 15:27            | -                      | ALEAANDER, Adam            | Cancelled            | Referral          | 03-May-2018 15:29                    | Dermatology/Eczema and Dermatitis                                                    |                       |
| 0003 0600 2636  | 25-Apr-2018 11:58            |                        | DARKO, Kate                | Cancelled            | Referral          | 25-Apr-2018 12:00                    | Dermetology/Eczeme and Dermetitis                                                    |                       |
| 0003 0041 0/11  | 25-Apr-2010 11:00            | -<br>28-Apr-2018 00-00 | ALEXANDER Adom             | Pact                 | Referral          | 25-Apr-2010 12:00                    | Cardiology/Eczema and Dermatus                                                       |                       |
| 0003 0574 4895  | 12-Apr-2018 12:16            | 20 April 2010 08:00    | DARKO, Kate                | Cancelled            | Referral          |                                      | Rheumatology/Inflammatory Arthritis                                                  |                       |
| 0003 0573 4871  | 12-Apr-2018 11:14            | -                      | DARKO, Kate                | Cancelled            | Referral          |                                      | Rheumatology/Inflammatory Arthritis                                                  |                       |
| 0003 0572 5327  | 12-Apr-2018 10:15            | -                      | DARKO, Kate                | Cancelled            | Referral          | -                                    | Rheumatology/Inflammatory Arthritis                                                  |                       |
| 0003 0553 9831  | 09-Apr-2018 14:17            | -                      | DARKO, Kate                | Cancelled            | Referral          | -                                    | Rheumatology/Inflammatory Arthritis                                                  |                       |
| 0003 0553 1403  | 09-Apr-2018 13:02            | -                      | DARKO, Kate                | Cancelled            | Referral          | 09-Apr-2018 13:03                    | Rheumatology/Musculoskeletal                                                         |                       |
| 0003 0367 7071  | 27-Feb-2018 11:08            | -                      | DARKO, Kate                | Cancelled            | Referral          | -                                    | Diabetic Medicine/General Diabetic Management                                        |                       |
| 0003 0310 8614  | 14-Feb-2018 13:58            |                        |                            |                      |                   |                                      |                                                                                      |                       |
|                 | 111100-2010 10:00            | -                      | DARKO, Kate                | Cancelled            | Referral          | -                                    | Pain Management/Pain Management                                                      |                       |
| 0003 0292 3840  | 09-Feb-2018 16:23            |                        | DARKO, Kate<br>DARKO, Kate | Cancelled<br>Request | Referral<br>A & G | -                                    | Pain Management/Pain Management<br>Surgery - Not Otherwise Specified/Lumps and Bumps |                       |

Surgery - Not Otherwise Specified/Lumps and Bumps

Cancelled

09-Feb-2018 08:57

0003 0287 0980 09-Feb-2018 08:5

# **Clinical Information Check**

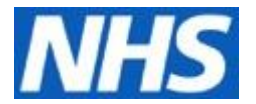

|                                                                                                    |                                                                                                    |                                                                                                    |                                                                                                    |                                                                                                    |                                                                                                    |                                                                                                    |                                                                                                    | - # <b>X</b>             |
|----------------------------------------------------------------------------------------------------|----------------------------------------------------------------------------------------------------|----------------------------------------------------------------------------------------------------|----------------------------------------------------------------------------------------------------|----------------------------------------------------------------------------------------------------|----------------------------------------------------------------------------------------------------|----------------------------------------------------------------------------------------------------|----------------------------------------------------------------------------------------------------|--------------------------|
|                                                                                                    |                                                                                                    |                                                                                                    |                                                                                                    | 0 0 0                                                                                                    |                                                                                                    |                                                                                                    |                                                                                                    |                          |
| nttp                                                                                                    | ps://nww.ebs.ncrs.nhs.uk/                                                                                                    | main                                                                                                    |                                                                                                    | D = m(                                                                                                    | ି 🔤 e-Referra                                                                                                    | l Service ×                                                                                                    |                                                                                                    | ហែរដោ                    |
| Help Alerts (1)                                                                                                    |                                                                                                    |                                                                                                    |                                                                                                    |                                                                                                    |                                                                                                    |                                                                                                    |                                                                                                    |                          |
| e-Referral Se                                                                                                    | ervice                                                                                                    |                                                                                                    |                                                                                                    |                                                                                                    |                                                                                                    |                                                                                                    |                                                                                                    | NILIC                    |
| Dationt Work                                                                                                    | tista Directory of Sc                                                                                                    | puison Enquiries                                                                                                    | Departe Alerte                                                                                                    |                                                                                                    |                                                                                                    |                                                                                                    |                                                                                                    | ИПЭ                      |
| Patient Won                                                                                                    | Klists Directory of Se                                                                                                    | Tvices Eliquines                                                                                                    | Reports Alerts                                                                                                    |                                                                                                    |                                                                                                    |                                                                                                    |                                                                                                    |                          |
| Search By                                                                                                    | NHS Number                                                                                                    |                                                                                                    |                                                                                                    | O Demographic                                                                                                    | ns.                                                                                                    |                                                                                                    |                                                                                                    |                          |
|                                                                                                    |                                                                                                    |                                                                                                    |                                                                                                    | 0                                                                                                    |                                                                                                    |                                                                                                    |                                                                                                    |                          |
| NHS Number                                                                                                    | 999 007                                                                                                    | 7827                                                                                                    |                                                                                                    |                                                                                                    |                                                                                                    |                                                                                                    |                                                                                                    |                          |
|                                                                                                    |                                                                                                    |                                                                                                    |                                                                                                    |                                                                                                    |                                                                                                    |                                                                                                    |                                                                                                    |                          |
|                                                                                                    |                                                                                                    |                                                                                                    |                                                                                                    |                                                                                                    |                                                                                                    |                                                                                                    |                                                                                                    | Clear Search             |
|                                                                                                    |                                                                                                    |                                                                                                    |                                                                                                    |                                                                                                    |                                                                                                    |                                                                                                    |                                                                                                    |                          |
| Name:                                                                                                    | XXTESTP/                                                                                                    | TIENTAADW, Ebs-donotuse (M                                                                                                    | ) Telephone                                                                                                    | Mobile                                                                                                    | 07867 98778                                                                                                    | 31                                                                                                    | Address: c/o HSCIC TEST DATA MANAGER<br>Trevelyan Sq.                                                                                                    | R, Solution Assurance, 1 |
| Date of Birth:                                                                                                    | 18/12/108/                                                                                                    | 21                                                                                                    |                                                                                                    |                                                                                                    |                                                                                                    |                                                                                                    | Boar Lane<br>Leeds                                                                                                    |                          |
| Age:                                                                                                    | 57 years                                                                                                    |                                                                                                    |                                                                                                    |                                                                                                    |                                                                                                    |                                                                                                    | West Yorkshire<br>LS1 6AE                                                                                                    |                          |
| Gender:                                                                                                    | Unspecifie                                                                                                    | i                                                                                                    |                                                                                                    |                                                                                                    |                                                                                                    |                                                                                                    |                                                                                                    |                          |
|                                                                                                    |                                                                                                    |                                                                                                    |                                                                                                    |                                                                                                    |                                                                                                    |                                                                                                    |                                                                                                    |                          |
| Update Person                                                                                                    |                                                                                                    |                                                                                                    |                                                                                                    |                                                                                                    |                                                                                                    |                                                                                                    |                                                                                                    | Refer/Advice             |
| Patient Activit                                                                                                    | ty List Displaying anti-                                                                                                    | nt potivity within the last of                                                                                                    | months only                                                                                                    |                                                                                                    |                                                                                                    |                                                                                                    |                                                                                                    |                          |
| Patient Activit                                                                                                    | ty List - Displaying patie                                                                                                    | activity within the last 10                                                                                                    | monuls only.                                                                                                    |                                                                                                    |                                                                                                    |                                                                                                    |                                                                                                    |                          |
| Show All Non-Arc                                                                                                    | chived Referrals                                                                                                    |                                                                                                    |                                                                                                    | 05-5-11-0                                                                                                    |                                                                                                    |                                                                                                    |                                                                                                    |                          |
|                                                                                                    |                                                                                                    |                                                                                                    |                                                                                                    | Clinical In                                                                                                    | formation Check                                                                                                    | ×                                                                                                    |                                                                                                    |                          |
| Last Refresh: 21-Ma                                                                                                    | lay-2018 10:14                                                                                                    |                                                                                                    |                                                                                                    |                                                                                                    |                                                                                                    |                                                                                                    |                                                                                                    |                          |
| Refresh List Print                                                                                                    | t List View Archive                                                                                                    |                                                                                                    |                                                                                                    | Do you have adeq                                                                                                    | quate clinical inform                                                                                                    | nation to                                                                                                    |                                                                                                    |                          |
| UBRN                                                                                                    | Requested Date/Time                                                                                                    | Appointment                                                                                                    | Referre                                                                                                    | proceed with this i                                                                                                    | Concertain:                                                                                                    |                                                                                                    |                                                                                                    |                          |
| 0002 0772 2024                                                                                                    | 21 May 2019 00-16                                                                                                    |                                                                                                    | ALEXAN                                                                                                    |                                                                                                    |                                                                                                    |                                                                                                    | Clinical Context                                                                                                    |                          |
| 0003 0772 2631                                                                                                    | 17-May-2018 10:34                                                                                                    |                                                                                                    |                                                                                                    |                                                                                                    |                                                                                                    |                                                                                                    | Clinical Context                                                                                                    |                          |
| 0003 0757 8531                                                                                                    | 17-May-2018 10:07                                                                                                    |                                                                                                    | DARKO                                                                                                    |                                                                                                    |                                                                                                    | No Yes                                                                                                    | Clinical Context Dermatology/Not Otherwise Specified Onthalmology/Not Otherwise Specified                                                                                                    |                          |
| 0003 0743 0143                                                                                                    |                                                                                                    |                                                                                                    | DARKO,<br>DARKO, Kate                                                                                                    | Canceller                                                                                                    | Referral                                                                                                    | No Yes                                                                                                    | Clinical Centext Dermatology/Not Otherwise Specified Ophthalmology/Not Otherwise Specified Dermatology/Not Otherwise Specified                                                                                                    | ^                        |
|                                                                                                    | 15-May-2018 11:08                                                                                                    | -                                                                                                    | DARKO,<br>DARKO, Kate<br>ALEXANDER, Adam                                                                                                    | Cancelled<br>Cancelled                                                                                                    | Referral                                                                                                    | No Yes                                                                                                    | Clinical Context Dermatology/Not Otherwise Specified Ophhalmology/Not Otherwise Specified Dermatology/Not Otherwise Specified 2WW/ZWW Lung                                                                                                    | <u>^</u>                 |
| 0003 0742 7190                                                                                                    | 15-May-2018 11:08<br>15-May-2018 10:53                                                                                                    | -<br>-                                                                                                    | DARKO,<br>DARKO, Kate<br>ALEXANDER, Adam<br>ALEXANDER, Adam                                                                                                    | Cancelled<br>Cancelled<br>Cancelled                                                                                                    | Referral<br>Referral<br>Referral                                                                                                    | No Yes                                                                                                    | Clinical Centext Dermstology/Not Otherwise Specified Ophthalmolgy/Not Otherwise Specified Dermstology/Not Otherwise Specified 20W/22WV Long 20W/22WV Long 20 | Ŷ                        |
| 0003 0742 7190<br>0003 0725 4964                                                                                                    | 15-May-2018 11:08<br>15-May-2018 10:53<br>11-May-2018 09:52                                                                                                    | -<br>-<br>-                                                                                                    | DARKO<br>DARKO, Kate<br>ALEXANDER, Adam<br>ALEXANDER, Adam<br>ALEXANDER, Adam                                                                                                    | Cancelled<br>Cancelled<br>Cancelled<br>Cancelled                                                                                                    | Referral<br>Referral<br>Referral<br>Referral                                                                                                    | No Yes<br>17-May-2018 10:11<br>15-May-2018 10:54<br>11-May-2018 D9:53                                                                                                    | Clinical Centext Dematology/Not Otherwise Specified Ophthalmology/Not Otherwise Specified Dematology/Not Otherwise Specified 20/W/20/W Lung 20/W/20/W Lung 20/W/20/W/20/W Lung 20/W/20/W Lung 20/W/20/W/20/W Lung 20/W/20/W Lung 20/W/2 |                          |
| 0003 0742 7190<br>0003 0725 4964<br>0003 0717 5039                                                                                                    | 15-May-2018 11:08<br>15-May-2018 10:53<br>11-May-2018 09:52<br>10-May-2018 09:29                                                                                                    | -<br>-<br>-<br>-                                                                                                    | DARKO<br>DARKO<br>ALEXANDER, Adam<br>ALEXANDER, Adam<br>ALEXANDER, Adam<br>DARKO, Kate                                                                                                    | Cancelled<br>Cancelled<br>Cancelled<br>Cancelled<br>Cancelled                                                                                                    | Referral<br>Referral<br>Referral<br>Referral<br>Referral                                                                                                    | No Yes<br>17-May-2018 10:11<br>15-May-2018 10:54<br>11-May-2018 09:53<br>10-May-2018 09:29                                                                                                    | Clinical Centext Dermstology/Not Otherwise Specified Ophthalimology/Not Otherwise Specified Dermstology/Not Otherwise Specified 20/W/20/W Lung 20/W/20/W Lung 20/W/W/20/W Lung 20/W/20/W Lung 20/W/20/W L | ^                        |
| 0003 0742 7190<br>0003 0725 4964<br>0003 0717 5039<br>0003 0715 5731                                                                                                    | 15-May-2018 11:08<br>15-May-2018 10:53<br>11-May-2018 09:52<br>10-May-2018 09:29<br>09-May-2018 16:01                                                                                                    | -<br>-<br>-<br>-<br>-                                                                                                    | DARKO<br>DARKO, Kate<br>ALEXANDER, Adam<br>ALEXANDER, Adam<br>DARKO, Kate<br>ALEXANDER, Adam                                                                                                    | Cancelled<br>Cancelled<br>Cancelled<br>Cancelled<br>Cancelled<br>Cancelled                                                                                                    | Referral<br>Referral<br>Referral<br>Referral<br>Referral                                                                                                    | No Yes<br>17-May-2018 10:11<br>-<br>15-May-2018 10:54<br>11-May-2018 00:53<br>10-May-2018 00:29<br>D9-May-2018 16:02                                                                                                    | Clinical Centext Dermstology/Not Otherwise Specified Ophthalmology/Not Otherwise Specified 2000/2000 Underwise Specified 2000/2000 Undergy 2000/2000 Undergy | Î                        |
| 0003 0742 7190<br>0003 0725 4964<br>0003 0717 5039<br>0003 0715 5731<br>0003 0691 3654                                                                                                    | 15-May-2018 11:08<br>15-May-2018 10:53<br>11-May-2018 09:52<br>10-May-2018 09:29<br>09-May-2018 16:01<br>03-May-2018 15:27                                                                                                    | •<br>•<br>•<br>•<br>•<br>•                                                                                                    | DARKO<br>DARKO<br>DARKO<br>ALEXANDER, Adam<br>ALEXANDER, Adam<br>DARKO, Kate<br>ALEXANDER, Adam<br>ALEXANDER, Adam                                                                                                    | Cancelled<br>Cancelled<br>Cancelled<br>Cancelled<br>Cancelled<br>Cancelled<br>Cancelled                                                                                                    | Referral<br>Referral<br>Referral<br>Referral<br>Referral<br>Referral                                                                                                    | No Yes<br>17-May-2018 10:11<br>-<br>15-May-2018 10:84<br>11-May-2018 09:83<br>10-May-2018 10:22<br>09-May-2018 16:02<br>03-May-2018 16:29                                                                                                    | Clinical Centext Dermstology/Not Otherwise Specified Ophmalmolgy/Not Otherwise Specified Dermstology/Not Otherwise Specified 20/07/20/07/20/00/00/00/00/00/00/00/00/00/00/00/00/                                                                                                    | Î                        |
| 0003 0742 7190<br>0003 0725 4964<br>0003 0717 5039<br>0003 0715 5731<br>0003 0651 3654<br>0003 0655 2636                                                                                                    | 15-May-2018 11:08<br>15-May-2018 10:53<br>11-May-2018 00:52<br>10-May-2018 00:29<br>09-May-2018 10:01<br>03-May-2018 15:27<br>27-Apr-2018 10:46                                                                                                    |                                                                                                    | DARKO, Kate<br>DARKO, Kate<br>ALEXANDER, Adam<br>ALEXANDER, Adam<br>DARKO, Kate<br>ALEXANDER, Adam<br>DARKO, Kate                                                                                                    | Cancelled<br>Cancelled<br>Cancelled<br>Cancelled<br>Cancelled<br>Cancelled<br>Cancelled<br>Cancelled                                                                                                    | Referral<br>Referral<br>Referral<br>Referral<br>Referral<br>Referral<br>Referral                                                                                                    | No         Yes           17-May-2018 10:11           -           15-May-2018 10:54           11-May-2018 00:53           10-May-2018 00:20           05-May-2018 10:20           02-May-2018 10:20           02-May-2018 10:20           02-May-2018 10:40                                                                                                    | Clinical Centext Dematology/Not Otherwise Specified Opthalmology/Not Otherwise Specified Dematology/Not Otherwise Specified 20/0/20/0/20/0/20/0/20/0/20/0/20/0/20/                                                                                                    | ^                        |
| 0003 0742 7190<br>0003 0725 4964<br>0003 0715 5039<br>0003 0715 5731<br>0003 0691 3654<br>0003 0655 2636<br>0003 0641 8711                                                                                                    | 15-May-2018 11-08<br>15-May-2018 10-53<br>11-May-2018 00-52<br>10-May-2018 00-29<br>00-May-2018 10-01<br>03-May-2018 15-27<br>27-Apr-2018 10-45<br>25-Apr-2018 11-58                                                                                                    | ·<br>·<br>·<br>·<br>·<br>·<br>·                                                                                                    | ALEXANDER, Adam<br>DARKO, Kate<br>ALEXANDER, Adam<br>ALEXANDER, Adam<br>DARKO, Kate<br>ALEXANDER, Adam<br>DARKO, Kate<br>DARKO, Kate                                                                                                    | Cancelled<br>Cancelled<br>Cancelled<br>Cancelled<br>Cancelled<br>Cancelled<br>Cancelled<br>Cancelled                                                                                                    | Referral<br>Referral<br>Referral<br>Referral<br>Referral<br>Referral<br>Referral<br>Referral                                                                                                    | No.         Yes           17-May-2018         10:11           -         15-May-2018         10:54           11-May-2018         10:54         11:43           10-May-2018         10:52         10:44           10-May-2018         10:20         10:44           20-May-2018         15:30         27:Apr:2018         10:49           27-Apr:2018         10:40         25:Apr-2018         12:00                                                                                                    | Clinical Centext Demstology/Not Otherwise Specified Ophraindigy/Not Otherwise Specified Demstology/Not Otherwise Specified 2WW/2WW Long 2WW/2WW Unigg 2WW/2WW Long 2WW/2WW Long Demstology/Eczems and Demstits Orthopsecise/Knee Demstology/Eczems and Demstits                                                                                                    | Î                        |
| 0003 0742 7190<br>0003 0725 4964<br>0003 0715 5039<br>0003 0715 5731<br>0003 0651 3654<br>0003 0655 2636<br>0003 0641 8711<br>0003 0639 2327                                                                                                    | 15-May-2018 11-08<br>15-May-2018 00:52<br>11-May-2018 00:52<br>10-May-2018 00:29<br>09-May-2018 10:01<br>03-May-2018 10:01<br>27-Apr-2018 10:48<br>25-Apr-2018 10:58<br>25-Apr-2018 10:30                                                                                                    | -<br>-<br>-<br>-<br>-<br>-<br>-<br>-<br>-<br>-<br>-<br>-<br>-<br>-<br>-<br>-<br>-<br>-<br>-                                                    | DARKO, Kate<br>DARKO, Kate<br>ALEXANDER, Adam<br>ALEXANDER, Adam<br>DARKO, Kate<br>ALEXANDER, Adam<br>DARKO, Kate<br>DARKO, Kate<br>ALEXANDER, Adam                                                                                                    | Cancelled<br>Cancelled<br>Cancelled<br>Cancelled<br>Cancelled<br>Cancelled<br>Cancelled<br>Cancelled<br>Cancelled<br>Cancelled<br>Cancelled<br>Cancelled<br>Cancelled                                                                                                    | Referral<br>Referral<br>Referral<br>Referral<br>Referral<br>Referral<br>Referral<br>Referral                                                                                                    | No.         Yes           17-May-2018         10-11           -         15-May-2018           10-May-2018         00-84           10-May-2018         00-29           00-May-2018         16-02           00-May-2018         16-02           27-Apr-2018         10-09           25-Apr-2018         10-20           25-Apr-2018         10-20           25-Apr-2018         00-30                                                                                                    | Clinical Centext Demotology/Not Otherwise Specified Ophthalmology/Not Otherwise Specified Demotology/Not Otherwise Specified 2000/2000 United 2000/2000 United  | Î                        |
| 0003 0742 7190<br>0003 0725 4964<br>0003 0717 5039<br>0003 0717 5031<br>0003 0513 654<br>0003 0651 3654<br>0003 0654 8711<br>0003 0653 2327<br>0003 0574 4895                                                                                                    | 15-May-2018 11:08<br>15-May-2018 10:53<br>11-May-2018 00:52<br>10-May-2018 00:29<br>09-May-2018 10:01<br>03-May-2018 10:27<br>27-Apr-2018 10:46<br>25-Apr-2018 10:46<br>25-Apr-2018 00:30<br>12-Apr-2018 12:18                                                                                                    | -<br>-<br>-<br>-<br>-<br>-<br>-<br>-<br>-<br>-<br>-<br>-<br>-<br>-<br>-<br>-<br>-<br>-<br>-                                                    | DARKO, Kate<br>DARKO, Kate<br>ALEXANDER, Adam<br>ALEXANDER, Adam<br>DARKO, Kate<br>ALEXANDER, Adam<br>DARKO, Kate<br>DARKO, Kate<br>DARKO, Kate<br>DARKO, Kate                                                                                                    | Cancelled<br>Cancelled<br>Cancelled<br>Cancelled<br>Cancelled<br>Cancelled<br>Cancelled<br>Cancelled<br>Cancelled<br>Cancelled<br>Cancelled<br>Cancelled                                                                                                    | Referral<br>Referral<br>Referral<br>Referral<br>Referral<br>Referral<br>Referral<br>Referral<br>Referral                                                                                                    | No.         Yes           17-May-2018         10:11           -         15-May-2018         10:54           11-May-2018         00:54         10:49           04-May-2018         10:29         00:40           04-May-2018         10:29         27:4pr-2018           27:Apr-2018         10:49         25:Apr-2018           25:Apr-2018         10:29         27:4pr-2018                                                                                                    | Clinical Centext Dematology/Not Otherwise Specified Ophthalmology/Not Otherwise Specified Dematology/Not Otherwise Specified 2000/2000 Undogy 2000/2000 Undogy  | Î                        |
| 0003 0742 7190<br>0003 0725 4954<br>0003 0715 639<br>0003 0715 6731<br>0003 0651 3654<br>0003 0655 2636<br>0003 0655 2636<br>0003 0674 871<br>0003 0574 4895<br>0003 0573 4871                                                                                                    | 15-May 2018 11:05<br>15-May 2018 10:53<br>11-May 2018 00:62<br>10-May 2018 00:29<br>00-May 2018 10:01<br>25-May 2018 10:40<br>25-May 2018 10:46<br>25-Apr 2018 10:50<br>12-Apr 2018 11:14                                                                                                    | -<br>-<br>-<br>-<br>-<br>-<br>-<br>28-Apr-2018 D0:00<br>-<br>-                                                                                 | DARKO, Kate<br>DARKO, Kate<br>ALEXANDER, Adam<br>ALEXANDER, Adam<br>DARKO, Kate<br>DARKO, Kate<br>DARKO, Kate<br>DARKO, Kate<br>DARKO, Kate<br>DARKO, Kate<br>DARKO, Kate                                                                                                    | Cancelled<br>Cancelled<br>Cancelled<br>Cancelled<br>Cancelled<br>Cancelled<br>Cancelled<br>Cancelled<br>Past<br>Cancelled<br>Cancelled                                                                                                    | Referral<br>Referral<br>Referral<br>Referral<br>Referral<br>Referral<br>Referral<br>Referral<br>Referral                                                                                                    | No.         Yes           17-May-2018         10:41           -         15-May-2018         10:54           11-May-2018         00:53         10:46           10-May-2018         10:20         00:40           05-May-2018         10:20         00:40           27-Apr-2018         10:49         26-Apr-2018           26-Apr-2018         10:49         26-Apr-2018           27-Apr-2018         10:49         26-Apr-2018           26-Apr-2018         10:49         26-Apr-2018           27-Apr-2018         10:49         26-Apr-2018           26-Apr-2018         10:49         26-Apr-2018                                                                                                    | Clinical Centext Dematology/Not Otherwise Specified Ophthalmology/Not Otherwise Specified Dematology/Not Otherwise Specified 20/02/20/02 United 20/02/20/02 United 20/02/20/20/20/20/20/20/20/20/20/20/20/2                                                                                                    | Î                        |
| 0003 0742 7190<br>003 0725 4964<br>0033 0715 5731<br>0033 0613 864<br>0033 0613 864<br>0033 0652 828<br>0033 0641 8711<br>0003 0639 2287<br>0003 0573 4871<br>0003 0573 4871                                                                                                    | 15-May 2018 11:05<br>15-May 2018 10:65<br>11-May 2018 00:52<br>10-May 2018 00:52<br>10-May 2018 10:01<br>03-May 2018 10:01<br>03-May 2018 10:01<br>03-May 2018 10:01<br>12-Apr 2018 10:16<br>12-Apr 2018 11:14<br>12-Apr 2018 11:14<br>12-Apr 2018 10:15                                                                                                    | -<br>-<br>-<br>-<br>-<br>-<br>-<br>28-Apr-2018 00-00<br>-<br>-<br>-                                                                            | ALEJAN<br>DARKO, Kate<br>ALEXANDER, Adam<br>ALEXANDER, Adam<br>ALEXANDER, Adam<br>DARKO, Kate<br>DARKO, Kate<br>DARKO, Kate<br>DARKO, Kate<br>DARKO, Kate<br>DARKO, Kate<br>DARKO, Kate                                                                                                    | Cancelled<br>Cancelled<br>Cancelled<br>Cancelled<br>Cancelled<br>Cancelled<br>Cancelled<br>Cancelled<br>Cancelled<br>Cancelled<br>Cancelled<br>Cancelled<br>Cancelled<br>Cancelled<br>Cancelled                                                                                                    | Referral<br>Referral<br>Referral<br>Referral<br>Referral<br>Referral<br>Referral<br>Referral<br>Referral<br>Referral<br>Referral<br>Referral                                                                                                    | No.         Yes           17-May-2018         10-11           -         15-May-2018         10-54           14-May-2018         0-53         10-44           10-May-2018         0-23         10-44           20-May-2018         10-20         25-24           27-Apr-2018         10-20         25-Apr-2018           26-Apr-2018         10-20         25-Apr-2018           2-         -         -                                                                                                    | Clinical Centext Dermstology/Not Otherwise Specified Ophthalmolgy/Not Otherwise Specified Dermstology/Not Otherwise Specified 2000/2000/2000 2000/2000/2000 2000/2000/2000 2000/2000/2000 2000/2000/2000 2000/2000/2000 2000/2000/2000 2000/2000/2000 2000/2000/2000/2000 2000/2000/2000/2000/2000 2000/2000/2000/2000/2000 2000/2000/2000/2000/2000/2000/2000 2000/2000/20000/2000/2000/2000/2000/2000/2000/2000/2000/2000/2000/2000/2000/2000/2000/2000/2000/2000/2000/2000/2000/2000/2000/2000/2000/2000/2000/2000/2000/2000/2000/20000/2000/2000/20000/2000/20000/20000/20000/20000/20000/20000/20000/2000000                                                                                    |                          |
| 0003 0742 7190<br>0003 0725 4964<br>0003 0715 7539<br>0003 0715 7531<br>0003 0615 3654<br>0003 0651 3654<br>0003 0653 2636<br>0003 0653 2637<br>0003 0573 4821<br>0003 0572 5327<br>0003 0573 8831                                                                                                    | 15-May 2018 11:08<br>16-May 2018 01:05<br>11-May 2018 00:52<br>10-May 2018 00:52<br>10-May 2018 01:02<br>03-May 2018 11:527<br>27-Apr 2018 11:58<br>25-Apr 2018 11:58<br>12-Apr 2018 11:58<br>12-Apr 2018 11:14<br>12-Apr 2018 10:15<br>00-Apr 2018 10:15<br>00-Apr 2018 10:15                                                                                                    |                                                                                                    | DARKO, Kate<br>DARKO, Kate<br>ALEXANDER, Adam<br>ALEXANDER, Adam<br>ALEXANDER, Adam<br>DARKO, Kate<br>ALEXANDER, Adam<br>DARKO, Kate<br>DARKO, Kate<br>DARKO, Kate<br>DARKO, Kate<br>DARKO, Kate<br>DARKO, Kate<br>DARKO, Kate                                                                                                    | Cancelled<br>Cancelled<br>Cancelled<br>Cancelled<br>Cancelled<br>Cancelled<br>Cancelled<br>Cancelled<br>Cancelled<br>Cancelled<br>Cancelled<br>Cancelled<br>Cancelled<br>Cancelled<br>Cancelled<br>Cancelled<br>Cancelled<br>Cancelled                                                                                                    | Referral<br>Referral<br>Referral<br>Referral<br>Referral<br>Referral<br>Referral<br>Referral<br>Referral<br>Referral<br>Referral<br>Referral<br>Referral<br>Referral<br>Referral                                                                                                    | No.         Yes           17-May-2018         10-11           -         15-May-2018         10-164           11-May-2018         09-29         00-May-2018           00-May-2018         10-20         00-29           00-May-2018         16-20         02-May-2018           27-Apr-2018         10-20         02-30           25-Apr-2018         10-20         02-30           -         -         -           -         -         -           -         -         -           -         -         -           -         -         -           -         -         -                                                                                                    | Clinical Centext Dematolog/Not Otherwise Specified Ophthalmolg/Not Otherwise Specified Dematolog/Not Otherwise Specified 20W/20W Long 20W/20W Long 20W/20W Long 20W/20W Long 20W/20W Long Dematology/Eczems and Dematitis Orthopaedics/Knee Dematology/Eczems and Dematitis Cardiology/Eczems and Dematitis Cardiology/Infarmatory Arbritis Rheumatology/Infarmatory Arbritis Rheumatory Arbritis Rheumatology/Infarmatory Arbritis Rheumatory Arbritis Rheumato | Î                        |
| 0003 0742 7190<br>0003 0725 4984<br>0003 0715 639<br>0003 0715 6731<br>0003 0691 3654<br>0003 0655 2636<br>0003 0654 8711<br>0003 0553 2837<br>0003 0573 4871<br>0003 0553 9831<br>0003 0553 9831<br>0003 0553 9831                                                                                                    | 15-May 2018 11:05<br>15-May 2018 10:05<br>11-May 2018 00:52<br>10-May 2018 00:52<br>10-May 2018 00:20<br>00-May 2018 10:01<br>27-May 2018 10:46<br>25-Apr-2018 11:58<br>12-Apr-2018 11:14<br>12-Apr-2018 10:15<br>09-Apr-2018 11:01<br>10-Apr-2018 11:01<br>10-Apr-2018 1                                                                                               | -<br>-<br>-<br>-<br>-<br>-<br>-<br>-<br>-<br>-<br>-<br>-<br>-<br>-<br>-<br>-<br>-<br>-<br>-                                                    | DARKO, Kate<br>DARKO, Kate<br>ALEXANDER, Adam<br>ALEXANDER, Adam<br>ALEXANDER, Adam<br>DARKO, Kate<br>DARKO, Kate<br>DARKO, Kate<br>DARKO, Kate<br>DARKO, Kate<br>DARKO, Kate<br>DARKO, Kate<br>DARKO, Kate<br>DARKO, Kate<br>DARKO, Kate<br>DARKO, Kate                                                                                                    | Cancelled<br>Cancelled<br>Cancelled<br>Cancelled<br>Cancelled<br>Cancelled<br>Cancelled<br>Cancelled<br>Cancelled<br>Cancelled<br>Cancelled<br>Cancelled<br>Cancelled<br>Cancelled<br>Cancelled<br>Cancelled<br>Cancelled<br>Cancelled                                                                                                    | Referral<br>Referral<br>Referral<br>Referral<br>Referral<br>Referral<br>Referral<br>Referral<br>Referral<br>Referral<br>Referral<br>Referral<br>Referral<br>Referral<br>Referral<br>Referral                                                                                                    | No         Yes           1-May-2018 10:11         -           1-May-2018 10:54         -           11-May-2018 00:53         -           10-May-2018 00:52         -           00-May-2018 16:29         -           27-Apr-2018 10:49         -           25-Apr-2018 10:49         -           -         -           -         -           -         -           -         -           -         -           -         -           -         -           -         -           -         -           -         -           -         -           -         -           -         -           -         -           -         -           -         -           -         -           -         -           -         -           -         -           -         -           -         -           -         -           -         -           -         -           -         -                                                                                                    | Clinical Centext Demotology/Not Otherwise Specified Ophthalmology/Not Otherwise Specified Demotology/Not Otherwise Specified Demotology/Not Otherwise Specified 2000/2000 Urology 2000/2000 Urology 2000/2000 Urol |                          |
| 0003 0742 7190<br>0003 0725 4964<br>0003 0715 6731<br>0003 0613 5654<br>0003 0613 5654<br>0003 0655 2656<br>0003 0641 6711<br>0003 0652 5265<br>0003 0573 4895<br>0003 0573 4895<br>0003 0573 4891<br>0003 0553 1403<br>0003 0553 1403                                                                                                    | 15-May 2018 11:05<br>15-May 2018 10:53<br>11-May 2018 00:82<br>10-May 2018 00:82<br>00-May 2018 00:20<br>00-May 2018 10:17<br>27-Apr-2018 10:46<br>25-Apr-2018 10:46<br>12-Apr-2018 10:16<br>12-Apr-2018 10:15<br>00-Apr-2018 14:17<br>09-Apr-2018 14:17<br>09-Apr-2018 14:17<br>09-Apr-2018 14:18<br>10-4-4-Ba-2018 14:18<br>10-4-4-Ba-2018 14:18<br>10-4-4-14<br>10-4-4-14 | -<br>-<br>-<br>-<br>-<br>-<br>-<br>28-Apr-2018 00-00<br>-<br>-<br>-<br>-<br>-<br>-<br>-<br>-<br>-<br>-<br>-<br>-<br>-<br>-<br>-<br>-<br>-      | ALEXANDER, Adam<br>DARKO, Kate<br>ALEXANDER, Adam<br>ALEXANDER, Adam<br>ALEXANDER, Adam<br>DARKO, Kate<br>DARKO, Kate<br>DARKO, Kate<br>DARKO, Kate<br>DARKO, Kate<br>DARKO, Kate<br>DARKO, Kate<br>DARKO, Kate<br>DARKO, Kate<br>DARKO, Kate<br>DARKO, Kate<br>DARKO, Kate                                                                                                    | Cancelled<br>Cancelled<br>Cancelled<br>Cancelled<br>Cancelled<br>Cancelled<br>Cancelled<br>Cancelled<br>Cancelled<br>Cancelled<br>Cancelled<br>Cancelled<br>Cancelled<br>Cancelled<br>Cancelled<br>Cancelled<br>Cancelled<br>Cancelled                                                                                                    | Referral<br>Referral<br>Referral<br>Referral<br>Referral<br>Referral<br>Referral<br>Referral<br>Referral<br>Referral<br>Referral<br>Referral<br>Referral<br>Referral<br>Referral<br>Referral<br>Referral                                                                                                    | No.         Yes           17-May-2018         10:11           -         15-May-2018         10:54           11-May-2018         10:53         10:44           15-May-2018         10:53         10:44           15-May-2018         10:52         10:44           15-May-2018         10:25         10:45           10-May-2018         15:20         10:44           25-Apr-2018         10:49         10:45           25-Apr-2018         10:49         10:45           26-Apr-2018         10:49         10:45           27-Apr-2018         10:49         10:45           26-Apr-2018         10:49         10:45           27-Apr-2018         10:30         10:45           26-Apr-2018         13:03         10:45                                                                                                    | Clinical Centext Dematology/Not Otherwise Specified Ophthalmolgy/Not Otherwise Specified Dematology/Not Otherwise Specified Dematology/Not Otherwise Specified 2000/2000 Urology 2000/2000 Urology 2000/2000 Urolo |                          |
| 0003 0742 7190<br>0003 0725 4964<br>0003 0725 4964<br>0003 0745 5731<br>0003 0651 3654<br>0003 0655 2636<br>0003 0654 8711<br>0003 0659 2277<br>0003 0574 4895<br>0003 0673 4871<br>0003 0673 4871<br>0003 0653 4831<br>0003 0653 4033<br>0003 0637 4071<br>0003 0370 7614                                                                        | 15-May-2018 11-08<br>15-May-2018 01-05<br>11-May-2018 00-52<br>10-May-2018 00-52<br>10-May-2018 10-01<br>03-May-2018 10-01<br>03-May-2018 10-01<br>12-Apr-2018 10-05<br>12-Apr-2018 11-05<br>12-Apr-2018 11-14<br>12-Apr-2018 11-15<br>00-Apr-2018 13-02<br>27-Feb-2018 11-09<br>14-Feb-2018 12-09<br>14-Feb-2018 12-09<br>14-Feb-2018 1                                                                                               |                                                                                                    | DARKO, Kate<br>DARKO, Kate<br>ALEXANDER, Adam<br>ALEXANDER, Adam<br>DARKO, Kate<br>ALEXANDER, Adam<br>DARKO, Kate<br>ALEXANDER, Adam<br>DARKO, Kate<br>DARKO, Kate<br>DARKO, Kate<br>DARKO, Kate<br>DARKO, Kate<br>DARKO, Kate<br>DARKO, Kate<br>DARKO, Kate<br>DARKO, Kate<br>DARKO, Kate<br>DARKO, Kate                                                                                                    | Cancelled<br>Cancelled<br>Cancel | Referral<br>Referral<br>Referral<br>Referral<br>Referral<br>Referral<br>Referral<br>Referral<br>Referral<br>Referral<br>Referral<br>Referral<br>Referral<br>Referral<br>Referral<br>Referral<br>Referral<br>Referral<br>Referral<br>Referral<br>Referral<br>Referral<br>Referral                                                                                                    | No.         Yes           17-May-2018         10.11           -         15-May-2018         10.54           11-May-2018         09.63         10.44           10-May-2018         09.63         10.44           20-May-2018         10.62         03.44           27-Apr-2018         10.20         25-Apr-2018           25-Apr-2018         09.03         -           -         -         -           00-Apr-2018         13.03         -           -         -         -           -         -         -           -         -         -           -         -         -           -         -         -           -         -         -           -         -         -           -         -         -           -         -         -           -         -         -           -         -         -           -         -         -           -         -         -           -         -         -                                                                                                    | Clinical Centext Demotology/Not Otherwise Specified Ophthalmology/Not Otherwise Specified Demotology/Not Otherwise Specified Demotology/Not Otherwise Specified 2000/2000 Unig 2000/2000 Unig 2000/2000 U |                          |
| 0003 0742 7190<br>0003 0725 4964<br>0003 0715 7539<br>0003 0715 7531<br>0003 0513 564<br>0003 0651 3654<br>0003 0652 6356<br>0003 0652 6356<br>0003 0573 4871<br>0003 0572 5327<br>0003 0573 4871<br>0003 0572 5327<br>0003 0573 4871<br>0003 0572 5327<br>0003 0573 1403<br>0003 0572 7071<br>0003 0310 8614<br>0003 0252 2840<br>0003 0257 1315 | 15-May 2018 11:08<br>16-May 2018 01:05<br>11-May 2018 00:52<br>10-May 2018 00:52<br>10-May 2018 00:29<br>00-May 2018 01:52<br>27-Apr 2018 11:58<br>12-Apr 2018 11:58<br>12-Apr 2018 11:18<br>12-Apr 2018 12:10<br>12-Apr 2018 11:19<br>12-Apr 2018 11:19<br>12-Apr 2018 11:19<br>12-Apr 2018 11:19<br>14-Feb-2018 13:59<br>14-Feb-2018 13:59<br>14-Feb-2018 13:59<br>14-Feb-2018 19:59<br>14-Feb-2018 19:59<br>14-Feb-2018 19:59<br>14-Feb-2018 19:59<br>15-Feb-2018 09:59<br>15-Feb-2018 0                                                                                               | -<br>-<br>-<br>-<br>-<br>-<br>-<br>-<br>-<br>-<br>-<br>-<br>-<br>-<br>-<br>-<br>-<br>-<br>-                                                    | DARKO, Kate<br>DARKO, Kate<br>ALEXANDER, Adam<br>ALEXANDER, Adam<br>ALEXANDER, Adam<br>DARKO, Kate<br>ALEXANDER, Adam<br>DARKO, Kate<br>DARKO, Kate<br>DARKO, Kate<br>DARKO, Kate<br>DARKO, Kate<br>DARKO, Kate<br>DARKO, Kate<br>DARKO, Kate<br>DARKO, Kate<br>DARKO, Kate<br>DARKO, Kate<br>DARKO, Kate<br>DARKO, Kate<br>DARKO, Kate                                                                                | Cancelled<br>Cancelled<br>Cancelled<br>Cancelled<br>Cancelled<br>Cancelled<br>Cancelled<br>Cancelled<br>Cancelled<br>Cancelled<br>Cancelled<br>Cancelled<br>Cancelled<br>Cancelled<br>Cancelled<br>Cancelled<br>Cancelled<br>Cancelled                                                                                                    | Referral       Referral                                                                                  | Io         Yes           1-         -           15-May-2018 10:51         -           11-May-2018 00:53         -           10-May-2018 00:52         -           00-May-2018 10:529         -           27-Apr-2018 10:40         -           25-Apr-2018 10:40         -           25-Apr-2018 10:40         -           -         -           -         -           00-Apr-2018 13:03         -           -         -           00-Peb-2018 00:01         -                                                                                                    | Clinical Centext Dematology/Not Otherwise Specified Ophthalmology/Not Otherwise Specified Dematology/Not Otherwise Specified WW2WW Lung WW2WW Lung WW2WW Lung WW2WW Lung Dematology/Extern and Dematitis Orthopaedics/Knee Dematology/Extern and Dematitis Cardiology/Extern and Dematitis Cardiology/Infarmatory Arbritis Rheumatology/Infarmatory Arbritis Rheumatology/Infarmatory Arbritis Rheumatology/Infarmatory Arbritis Rheumatology/Infarmatory Arbritis Rheumatology/Infarmatory Arbritis Rheumatology/Infarmatory Arbritis Rheumatology/Infarmatory Arbritis Rheumatology/Infarmatory Arbritis Rheumatology/Infarmatory Arbritis Rheumatology/Infarmatory Arbritis Rheumatology/Infarmatory Arbritis Rheumatology/Infarmatory Arbritis Rheumatology/Infarmatory Arbritis Rheumatology/Infarmatory Arbritis Cardiology/Infarmatory Arbritis Rheumatology/Infarmatory Arbritis Rheumatology/Infarmatory Arbritis |                          |
| 0003 0742 7190<br>0003 0725 4964<br>0003 0775 633<br>0003 0715 5731<br>0003 0613 3664<br>0003 0652 52636<br>0003 0641 8711<br>0003 0652 52636<br>0003 0573 4871<br>0003 0573 4871<br>0003 0573 4871<br>0003 0573 4871<br>0003 0553 1403<br>0003 0553 1403<br>0003 0553 1403<br>0003 0553 1403<br>0003 0252 3840<br>0003 0252 3840                 | 15-May 2018 11:05<br>16-May 2018 10:05<br>11-May 2018 00:02<br>10-May 2018 00:02<br>00-May 2018 00:02<br>27-May 2018 10:07<br>27-May 2018 10:48<br>25-May 2018 10:48<br>25-May 2018 10:48<br>12-May 2018 10:48<br>12-May 2018 10:48<br>12-May 2018 10:41<br>12-May 2018 10:41<br>12-May 2018 10:41<br>10-May 2018 10:41<br>10-May 2018 10:50<br>00-Fab 2018 10:50<br>00-Fab 2018 00:50<br>00-Fab 2018 0                                                                                               | -<br>-<br>-<br>-<br>-<br>-<br>-<br>-<br>28-Apr-2019 00-00<br>-<br>-<br>-<br>-<br>-<br>-<br>-<br>-<br>-<br>-<br>-<br>-<br>-<br>-<br>-<br>-<br>- | ALEXANDER, Adam<br>DARKO, Kate<br>ALEXANDER, Adam<br>ALEXANDER, Adam<br>ALEXANDER, Adam<br>ALEXANDER, Adam<br>DARKO, Kate<br>DARKO, Kate | Cancelled<br>Cancelled<br>Cancelled<br>Cancelled<br>Cancelled<br>Cancelled<br>Cancelled<br>Cancelled<br>Cancelled<br>Cancelled<br>Cancelled<br>Cancelled<br>Cancelled<br>Cancelled<br>Cancelled<br>Cancelled<br>Cancelled<br>Cancelled<br>Cancelled                                                                                                    | Referral<br>Referral<br>Referral | Io         Yes           17.44ay-2018         10:11           -         15.44ay-2018         10:24           11.44ay-2018         00:26         00:44ay-2018         10:26           00-4ay-2018         10:20         00:44ay-2018         10:20           02-4ay-2018         10:20         25.4pr-2018         10:49           25.4pr-2018         10:49         25.4pr-2018         10:49           26.4pr-2018         10:49         25.4pr-2018         10:49           26.4pr-2018         10:49         25.4pr-2018         10:49           26.4pr-2018         10:49         10:49         10:49           27.4pr-2018         10:49         10:49         10:49           26.4pr-2018         10:49         10:49         10:49           27.4pr-2018         10:49         10:49         10:49           27.4pr-2018         10:49         10:49         10:49           27.4pr-2018         10:49         10:49         10:49           28.4pr-2018         10:49         10:49         10:49           29.4pr-2018         10:49         10:49         10:49           29.4pr-2018         10:49         10:49         10:49           29.4pr | Clinical Centext Demotology/Not Otherwise Specified Ophrahimology/Not Otherwise Specified Demotology/Not Otherwise Specified Demotology/Not Otherwise Specified Demotology/Not Otherwise Specified Demotology/Not Otherwise Specified Demotology/Common Specified Demotology/Common Specified Demotology/Common Specified Demotology/Common Specified Demotology/Informatory Artritis Resumatology/Informatory Artritis Resumatology/Informatory Artritis Surgery - Not Otherwise Specified/Lumps and Bumps Ortharimotogy/Osecona Surgery - Not Otherwise Specified/Lumps and Bumps                                                                                                    |                          |

## **Service Search Criteria**

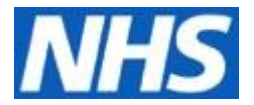

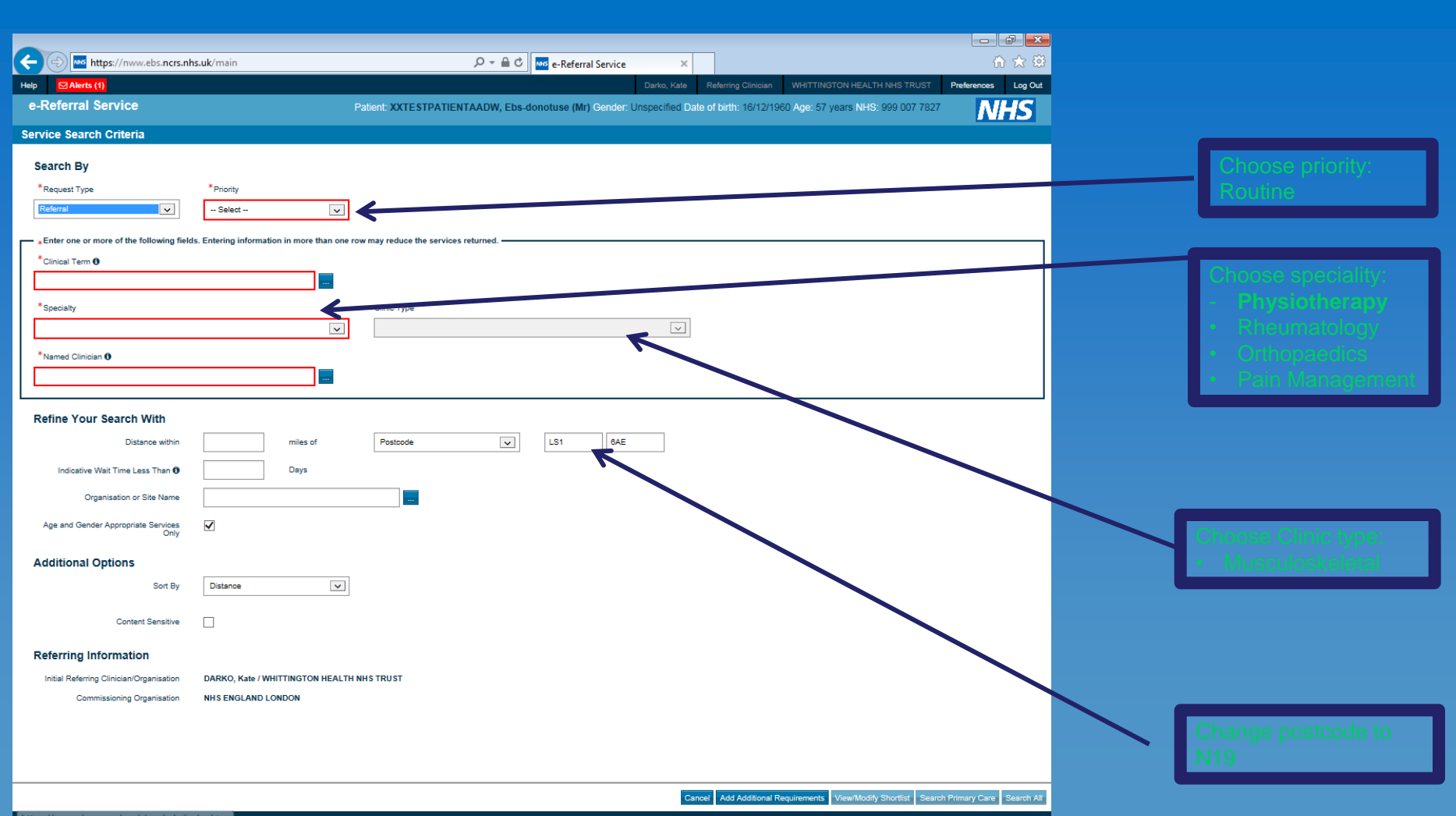

# Service Search Criteria: Example

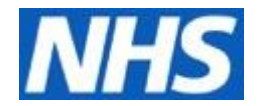

| https://nww.ebs.ncrs.n                                      | hs.uk/main $\mathcal{P} \star \oplus \mathcal{O}$ 🔤 e-Referral Service X                |                 |
|-------------------------------------------------------------|-----------------------------------------------------------------------------------------|-----------------|
| Help Alerts (1)                                             | Darko, Kate Referring Clinician WHITTINGTON HEALTH NHS TRUST Preferences Log Out        |                 |
| Convice Search Criteria                                     |                                                                                         |                 |
| Service Search Criteria                                     |                                                                                         | Routine         |
| Search By                                                   |                                                                                         |                 |
| *Request Type                                               | Priority                                                                                |                 |
|                                                             |                                                                                         |                 |
| *Enter one or more of the following fiel<br>Clinical Term 6 | ds. Entering information in more than one row may reduce the services returned.         | Rheumatology    |
|                                                             |                                                                                         |                 |
| Specialty                                                   | Clinic Type                                                                             |                 |
| Rheumatology                                                | V Musculoskeletal                                                                       |                 |
| Named Clinician 🖲                                           |                                                                                         | Musculoskeletal |
|                                                             |                                                                                         |                 |
| Pefine Your Search With                                     |                                                                                         |                 |
| Distance within                                             | miles of Postcode                                                                       |                 |
| Indicative Wait Time Less Than <b>A</b>                     |                                                                                         | N19             |
| Organization of Site Name                                   |                                                                                         |                 |
| organisatori or ore name                                    |                                                                                         |                 |
| Age and Gender Appropriate Services<br>Only                 |                                                                                         |                 |
| Additional Options                                          |                                                                                         |                 |
| Sort By                                                     | Distance                                                                                |                 |
| Content Sensitive                                           |                                                                                         |                 |
| Defemine lefementier                                        |                                                                                         |                 |
| Reterring Information                                       |                                                                                         |                 |
| Commissioning Organisation                                  | NHS ENGLAND LONDON                                                                      |                 |
|                                                             |                                                                                         |                 |
|                                                             |                                                                                         |                 |
|                                                             |                                                                                         | Search All      |
|                                                             | Cancel Add Additional Requirements View/Modify Shortlist Search Primary Care Search All | Search All      |

### **Service Selection - 1**

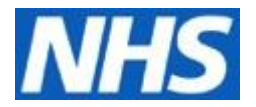

### Name of different clinics

MSK TRIAGE SERVICE (MSK CATS) \* Details

MSK TRIAGE SERVICE (MSK Physiotherapy) \* Details

MSK TRIAGE SERVICE (MSK Podiatry) \* Details

MSK TRIAGE SERVICE (Orthopaedic) Whittington Hospital - RKE \* Details

MSK TRIAGE SERVICE (Pain Management) Whittington Hospital - RKE \* Details

MSK TRIAGE SERVICE (Rheumatology) Whittington Hospital - RKE \* Details

lick Send for Triage

| Select          | Miles | Appointment<br>Type     | Service Name                                                                   | Indicative<br>Appointment Wait () |
|-----------------|-------|-------------------------|--------------------------------------------------------------------------------|-----------------------------------|
|                 | 0     | Telephone<br>Assessment | MSK Triege Service (MSK CATS) NOT AN APPOINTMENT<br>- Whittington Hospital RKE | 9 Days                            |
| Send for Triage | < 0   | Triage Service          | TEST MSK RAS 2                                                                 | N/A                               |
|                 | 1     | AHP Clinic              | Premier Therapy - AQP Back and Neck Pain<br>Musculoskeletal Treatment Service  | Limited Availability              |
|                 |       | بالأنبا محاولا          | Prod Therapy Occupation Through - Prod Alter Prode                             | which shat A                      |

# **Referral criteria reminder appears**

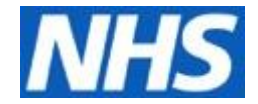

|                         | //nww.ehs | ncrs.nhs.uk/main                              |                                                              | Q - A C Referral Service                                                                | • ×                                        |                                              |                            |                |
|-------------------------|-----------|-----------------------------------------------|--------------------------------------------------------------|-----------------------------------------------------------------------------------------|--------------------------------------------|----------------------------------------------|----------------------------|----------------|
|                         | , minicos |                                               |                                                              |                                                                                         | Darka Kata – Rafarriga Clia                |                                              |                            |                |
| e Deferral Sen          | vice      |                                               |                                                              | A DW. Ehe depetuse (Mr) Conde                                                           | barko, Kate Referring Cliff                |                                              |                            |                |
| e-ivelenal Serv         |           |                                               | Patient, AATESTPATIENT                                       | AADW, Ebs-donotuse (Mir) Gende                                                          |                                            |                                              | v NHS                      |                |
| Service Selection       |           |                                               |                                                              |                                                                                         |                                            |                                              |                            |                |
| Service Search Criteri  |           |                                               |                                                              | Review Referral Criteria                                                                |                                            |                                              |                            |                |
|                         | Please ch | eck that the following referral criteria meet | the requirements of your patient. If not de-s                | elect the service.                                                                      |                                            |                                              |                            |                |
| Displaying 99 of 100+ r | Soloat    | Service Name                                  | Reference Alext                                              | Evalucions                                                                              | Conditions Treated                         | Surrected Investigation                      |                            |                |
| Group By: None          |           | MSK TRIAGE SERVICE                            | EXCLUDES Urgent Red Flags, Cancer                            | Before allocating an appointment the                                                    | Any MSK related condition MSK              | Suggester investigation                      |                            |                |
|                         |           | (Rheumatology) Whittington Hospital -<br>RKE  | and non MSK pain, post surgical<br>problems and acute trauma | referred information will be reviewed via<br>the MSK triage service. If the referral is | <ul> <li>Physiotherapy Web page</li> </ul> |                                              |                            |                |
| ✓ (Results returned)    |           |                                               |                                                              | appointment in the appropriate service.                                                 | 7                                          |                                              |                            |                |
| Select N                |           |                                               |                                                              |                                                                                         |                                            |                                              |                            |                |
|                         |           |                                               |                                                              |                                                                                         |                                            |                                              | PITAL                      |                |
| Restricted              |           |                                               |                                                              |                                                                                         |                                            |                                              | PITAL                      |                |
|                         |           |                                               |                                                              |                                                                                         |                                            |                                              | PITAL                      |                |
|                         |           |                                               |                                                              |                                                                                         |                                            |                                              | PITAL                      |                |
|                         |           |                                               |                                                              |                                                                                         |                                            |                                              | PITAL                      |                |
|                         |           |                                               |                                                              |                                                                                         |                                            |                                              |                            |                |
|                         |           |                                               |                                                              |                                                                                         |                                            |                                              |                            |                |
|                         |           |                                               |                                                              |                                                                                         |                                            |                                              |                            |                |
|                         |           |                                               |                                                              |                                                                                         |                                            |                                              |                            |                |
|                         |           |                                               |                                                              |                                                                                         |                                            |                                              |                            |                |
|                         |           |                                               |                                                              |                                                                                         |                                            |                                              |                            |                |
|                         |           |                                               |                                                              |                                                                                         |                                            |                                              | DSPITAL                    |                |
|                         |           |                                               |                                                              |                                                                                         |                                            |                                              | DSPITAL                    |                |
|                         |           |                                               |                                                              |                                                                                         |                                            |                                              | DSPITAL                    |                |
|                         |           |                                               |                                                              |                                                                                         |                                            |                                              | DSPITAL                    |                |
|                         |           |                                               |                                                              |                                                                                         |                                            |                                              | TREET)                     |                |
|                         |           |                                               |                                                              |                                                                                         |                                            |                                              | DPAEDIC<br>TREET)          |                |
|                         |           |                                               |                                                              |                                                                                         |                                            |                                              | DSPITAL                    |                |
|                         |           |                                               |                                                              |                                                                                         |                                            |                                              | SPITAL FOR                 | Click Continue |
|                         |           |                                               |                                                              |                                                                                         |                                            |                                              | SPITAL FOR                 | with selected  |
|                         |           |                                               |                                                              |                                                                                         |                                            |                                              | SPITAL FOR                 | somicos        |
| Restricted              |           |                                               | 15 M/A                                                       |                                                                                         | Cancel Back with sele                      | cted services Continue with selected service | HOSATAL                    | Services       |
|                         | 3 First   | utpatient Rheumatology General - F            | Finchley Memorial Hospital RAL 80                            | Days 15 weeks                                                                           | Yes                                        | FINCHLEY MEMORIA                             |                            |                |
|                         |           |                                               |                                                              |                                                                                         |                                            | Cancel Search Criteria                       | Appointment Search Request |                |
|                         |           |                                               |                                                              |                                                                                         |                                            |                                              |                            |                |

## **Check Patient Details**

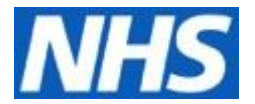

|                     |                               |                                                                          |                                                      |                                                                                              |                                                                                                    |           | 1                  |             |                                |            |
|---------------------|-------------------------------|--------------------------------------------------------------------------|------------------------------------------------------|----------------------------------------------------------------------------------------------|----------------------------------------------------------------------------------------------------|-----------|--------------------|-------------|--------------------------------|------------|
| - (                 | tps://nww.ebs.ncrs.nhs.u      | ¢/main                                                                   |                                                      | ש לא <u>ר</u>                                                                                | e-Referral Service                                                                                     | ×         |                    |             |                                | ₩ 🛠 🗄      |
| Alerts (1           | 0<br>-                        |                                                                          |                                                      |                                                                                              | Darko                                                                                                  | o, Kate R | eferring Clinician | WHITTINGTO  | IN HEALTH NHS TRUST Preference | es Log O   |
| -Referral S         | ervice                        |                                                                          | nt: XXTESTPATI                                       | ENTAADW, Ebs-don                                                                             | otuse (Mr) Gender: Unspec                                                                              |           |                    |             | ars NHS: 999 007 7827          | <u>VHS</u> |
| rvice Selecti       | on                            |                                                                          |                                                      |                                                                                              |                                                                                                    |           |                    |             |                                |            |
| Service Search Cr   | iteria                        |                                                                          |                                                      |                                                                                              |                                                                                                    |           |                    |             |                                |            |
|                     |                               |                                                                          |                                                      |                                                                                              |                                                                                                    |           |                    |             |                                |            |
| Displaying 99 of 10 | 20+ matching services. Please | refine your search criteria if you cannot find the                       | services you require                                 |                                                                                              |                                                                                                    |           |                    |             |                                |            |
| Group By: None      | <b>v</b>                      | Compare Services                                                         |                                                      |                                                                                              |                                                                                                    |           |                    |             |                                |            |
| . (Pasults satu     | mad: 92)                      |                                                                          |                                                      |                                                                                              |                                                                                                    |           |                    |             |                                |            |
|                     | Appointment                   |                                                                          |                                                      | Check Patien                                                                                 | t Details                                                                                              | tly       | Referrer           | Link to NHS |                                | _          |
| Select              | Willes Type                   | Early Arthritis Rheumatology Service - White                             | Please ensure                                        | that the patient's details a                                                                 | re correct. If they are not up to                                                                      | ble       | Alert              | Choices     | Location                       |            |
|                     | 0 First outpatient            | RKE                                                                      | date, this may<br>setting the Cor<br>contacted by te | result in a delay to care. T<br>nsent to Call Back to 'No' v<br>elephone. If the patient's d | he patient needs to be aware that<br>will prevent them from being<br>etails are correct, click 'OK' to |           | 0                  | 0           |                                | - 17       |
|                     | Assessment                    | MSK TRIAGE SERVICE (Rheumatology) W                                      | continue. If not                                     | t, click 'Update Person'.                                                                    |                                                                                                    |           | 6                  | 8           |                                |            |
|                     | 0 Service                     | RKE<br>Rheumatology ESP Injection Clinic - Whittin                       | Patient<br>Name:                                     | XXTESTPATIENTA                                                                               | ADW, Ebs-donotuse (Mr)                                                                                 |           | 6                  | 6           | THE WHITTINGTON HOSPITAL       |            |
|                     | 0 First outpatient            | Rheumatology Service - Whittington Hospita                               | Address:                                             | c/o HSCIC TEST DA<br>Assurance, 1 Trevel                                                     | ATA MANAGER, Solution                                                                                  |           |                    | A           | THE WHITTINGTON HOSPITAL       |            |
|                     | 1 First outpatient            | Back Pain Clinic-Rheumatology-Royal Free                                 |                                                      | Boar Lane<br>Leeds                                                                           | ,                                                                                                    |           |                    | 6           | ROYAL FREE HOSPITAL            |            |
|                     | 1 First outpatient            | General Rheumatology-Rheumatology-Roy                                    |                                                      | LS1 6AE                                                                                      |                                                                                                    |           |                    | 0           | ROYAL FREE HOSPITAL            |            |
|                     | 1 First outpatient            | Joint Injection Clinic-Rheumatology-Royal P                              | Consent to<br>Call Back:                             | Yes                                                                                          |                                                                                                    |           |                    | 0           | ROYAL FREE HOSPITAL            |            |
|                     | 1 First outpatient            | Psoriatic Arthritis-Rheumatology-Royal Free                              | Telephone                                            | Mobile : 07867 9877                                                                          | 781                                                                                                    |           |                    | 0           | ROYAL FREE HOSPITAL            |            |
|                     | 1 First outpatient            | Sarcoid-Rheumatology-Royal Free Hospital                                 |                                                      |                                                                                              | Update Person                                                                                          | ок        | $\leftarrow$       |             |                                |            |
|                     | 1 First outpatient            | Scleroderma-Rheumatology-Royal Free Hos                                  | pital-RAL                                            | 10 Days                                                                                      | 15 weeks                                                                                               | Yes       |                    | 0           | ROYAL FREE HOSPITAL            |            |
|                     | 2 First outpatient            | Adult Chronic Musculoskeletal Pain - Rheum<br>UCLH - RRV                 | atology Dept -                                       | 74 Days                                                                                      | 13 weeks                                                                                               | Yes       | 0                  | 0           | UNIVERSITY COLLEGE HOSPITAL    |            |
|                     | 2 First outpatient            | Adult General Rheumatology - Rheumatolog<br>RRV                          | y Dept - UCLH -                                      | 53 Days                                                                                      | 13 weeks                                                                                               | Yes       | 0                  | 0           | UNIVERSITY COLLEGE HOSPITAL    |            |
|                     | 2 First outpatient            | Carpel Tunnel Clinic - Rheumatology Dept -                               | UCLH - RRV                                           | Limited Availability                                                                         | 13 weeks                                                                                               | Yes       | 0                  | 0           | UNIVERSITY COLLEGE HOSPITAL    |            |
|                     | 2 First outpatient            | Early Inflammatory Arthritis- Rheumatology I                             | Dept - UCLH - RRV                                    | Limited Availability                                                                         | 13 weeks                                                                                               | Yes       | 0                  | 0           | UNIVERSITY COLLEGE HOSPITAL    |            |
|                     | 2 First outpatient            | Orthopsedic Hospital                                                     | et - Royal National                                  | Limited Availability                                                                         | 14 weeks                                                                                               | Yes       |                    | 0           | HOSPITAL (BOLSOVER STREET)     |            |
|                     | 2 First outpatient            | Orthopaedic Hospital -RAN                                                | al National                                          | Limited Availability                                                                         | 14 weeks                                                                                               | Yes       | 0                  | 0           | HOSPITAL (BOLSOVER STREET)     |            |
|                     | 2 First outpatient            | Upper Limb Clinic - Rheumatology Dept - U                                | CLH - RRV                                            | 30 Days                                                                                      | 13 weeks                                                                                               | Yes       |                    | 0           | UNIVERSITY COLLEGE HOSPITAL    |            |
|                     | 3 First outpatient            | Medicine - UCLH - RRV                                                    | ai for integrated                                    | Limited Availability                                                                         | 13 weeks                                                                                               | Yes       |                    | 0           | INTEGRATED MEDICINE            | ~          |
|                     | 3 First outpatient            | Rheumatology - Hosp for Integrated Med - U                               | ICLH - RRV                                           | Limited Availability                                                                         | 13 weeks                                                                                               | Yes       |                    | 0           | INTEGRATED MEDICINE            | ~          |
|                     | 3 First outpatient            | Complementary Rheumatology - Hospital for<br>Medicine - UCLH - RRV       | Integrated                                           | 42 Days                                                                                      | 13 weeks                                                                                               | Yes       |                    | 0           | INTEGRATED MEDICINE            | R          |
| Restricted          | 3 First outpatient            | Restricted Urgent Rheumatology - Main Out<br>Department - Homerton - RQX | patients                                             | Limited Availability                                                                         | 14 weeks                                                                                               | Yes       | 0                  | 0           | HOMERTON UNIVERSITY HOSPITA    |            |
|                     | 3 First outpatient            | Rheumatology General - Finchley Memorial                                 | Hospital RAL                                         | 80 Days                                                                                      | 15 weeks                                                                                               | Yes       |                    | 0           | FINCHLEY MEMORIAL HOSPITAL     |            |

## **Add Referral Letter**

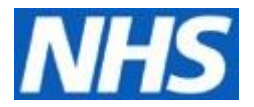

After creating the request the referrer must add referral letter (using the SPOA referral form)

| The triage request has been submitted successfully   UBRN Created Date Mon 01-Jul-2019 09:36   UBRN 0003 3101 3621 Outsain Company   Clinical Term   Specially Physiotherapy   Clinic Type Not Otherwise Specified   Priority Routine   Content Sensitive No   Service Name TEST MSK RAS 2   Location THE WHITTINGTON HOSPITAL     Inical referral information (e.g. Referral Letter) must be added for the triage to take place.                                                                                                    |
|----------------------------------------------------------------------------------------------------|
| UBRN Created DateMon 01-Jul-2019 08:36UBRN0003 3101 3621Clinical Term-SpecialityPhysiotherapyClinic TypeNot Otherwise SpecifiedPriorityRoutineContent SensitiveNoService NameTEST MSK RAS 2LocationTHE WHITTINGTON HOSPITALIt content information and the specified of the triage to take place.                                                                                                    |
| UBRN0003 3101 3621Clinical Term-SpeciallyPhysiotherapyClinic TypeNot Otherwise SpecifiedPriorityRoutineContent SensitiveNoService NameEST MSK RAS 2LocationTHE WHITTINGTON HOSPITALImage: Transmit Sensitive Sensitive |
| Clinical Term       -         Specially       Physiotherapy         Clinic Type       Not Otherwise Specified         Priority       Routine         Content Sensitive       No         Sencice Name       EST MSK RAS 2         Location       THE WHITTINGTON HOSPITAL         Image: The Content Sensitive is a sensitive information of the triage to take place.                                                                                                    |
| Specially       Mysiotherapy         Clinic Type       Not Otherwise Specified         Priority       Routine         Content Sensitive       No         Service Name       TEST MSK RAS 2         Location       THE WHITTINGTON HOSPITAL                                                                                                    |
| Clinic Type     No Otherwise Specified       Priority     Routine       Content Sensitive     No       Service Name     TEST MSK RAS 2       Location     THE WHITTINGTON HOSPITAL       Inical referral information (e.g. Referral Letter) must be added for the triage to take place.                                                                                                    |
| Priority     Routine       Content Sensitive     No       Service Name     TEST MSK RAS 2       Location     THE WHITTINGTON HOSPITAL       Image: Clinical referral information (e.g. Referral Letter) must be added for the triage to take place.                                                                                                    |
| Content Sensitive     No       Service Name     TEST MSK RAS 2       Location     THE WHITTINGTON HOSPITAL       O     Cinical referral information (e.g. Referral Letter) must be added for the triage to take place.                                                                                                    |
| Service Name     TEST MSK RAS 2       Location     THE WHITTINGTON HOSPITAL       Image: Clinical referral information (e.g. Referral Letter) must be added for the triage to take place.                                                                                                    |
| Location       THE WHITTINGTON HOSPITAL         Image: Clinical referral information (e.g. Referral Letter) must be added for the triage to take place.                                                                                                    |
| Clinical referral information (e.g. Referral Letter) must be added for the triage to take place.                                                                                                    |
|                                                                                                    |
|                                                                                                    |
|                                                                                                    |
|                                                                                                    |
|                                                                                                    |
|                                                                                                    |
|                                                                                                    |
|                                                                                                    |
|                                                                                                    |
|                                                                                                    |
|                                                                                                    |

Click Add Referral Letter

# **Upload Referral**

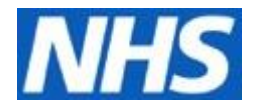

Haringey and Islington Musculoskeletal Service

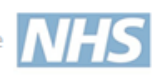

Haringey & Islington Musculoskeletal Service (H&I MSK) provides a single point of access for all patients presenting with MSK pain

Please note: When referring into the MSK Single Point of Access you must book into one of the following on e-RS:

MSK TRIAGE SERVICE (MSK CATS)

- MSK TRIAGE SERVICE (MSK Physiotherapy)
  - MSK TRIAGE SERVICE (MSK Podiatry)

MSK TRIAGE SERVICE (Orthopaedic) Whittington Hospital - RKE

MSK TRIAGE SERVICE (Pain Management) Whittington Hospital - RKE

MSK TRIAGE SERVICE (Rheumatology) Whittington Hospital – RKE

Please note that the clinic type is telephone appointment but this is a virtual appointment

Patients can still choose to be seen by a different secondary care provider (selected below)

If you have queries, please contact MSK via email address: msk.haringey-islington@nhs.net or telephone 0207 288 3317

| Patient       |                             | Referrer              |                                        |
|---------------|-----------------------------|-----------------------|----------------------------------------|
| Name          | Full Name(inc. middle)      | Name                  | Current User                           |
| Address       | Home Full Address (stacked) | Practice Name         | Organisation Name                      |
| Telephone     | Patient Home Telephone      | Practice Address      | Organisation Full Address<br>(stacked) |
| Mobile        | Patient Mobile Telephone    | GP Practice code      | Organisation National Practice<br>Code |
| Date of Birth | Date of Birth               | Telephone             | Organisation Telephone Number          |
| NHS Number    | NHS Number                  | Fax                   | Organisation Fax Number                |
| Gender        | Gender(full)                | Email (NHS)           | Organisation E-mail Address            |
| Email         | Patient E-mail Address      |                       |                                        |
| Ethnicity     | Ethnic Origin               | Date of this referral | Short date letter merged               |

| Defensel Details                    | The she was a supervise distillar as indicate in fact that has if success                                                                                                    | olialı Mara                 | -Une  |
|-------------------------------------|----------------------------------------------------------------------------------------------------|-----------------------------|-------|
| Referral Details                    | lick the most appropriate discipline for indicate in free text box if unsure                                                                                                    | Сіск ігарі                  | plies |
| MSK<br>Physiotherapy                | 1:1 physiotherapy/Group Education first/ Community Chronic Pain<br>Programme. Onward referral to Advanced Physiotherapy Practitioners to<br>transfer care directly where necessary                                                                                      | MSK PHYSIO                  |       |
| MSK Podiatry                        | Plantarfasciitis, Achilles tendonitis, limb length discrepancy, neuromas,<br>hallux and valgus and limitus, posterior tendon dysfunction, in toeing, pes<br>planus and pes cavus and planus foot types                                                                  | MSK POD                     |       |
| MSK COMPLEX                         | All referrals into MSK COMPLEX will be triaged by Advanced Physiotherapy                                                                                                    | MSK CATS                    |       |
| Includes:<br>MSK CATS,              | Practitioners (with Consultant oversight) to ensure the patient is seen in the<br>right service.                                                                                                    | ORTHO                       |       |
| Orthopaedics,<br>Spinal             | MSK CATS = MSK Clinical Assessment & Treatment Service includes the                                                                                                    | SPINAL                      |       |
| Complex Pain                        | option to refer for investigations and deliver injections as appropriate as<br>well as assessment of specialist need and directing as needed e.g. for                                                                                                    | PAIN                        |       |
| management,<br>Rheumatology         | orthopaedic surgery opinion, pain management, routine rheumatology                                                                                                    | RHEUM                       |       |
| INFLAMATORY<br>ARTHRITIS<br>SERVICE | This is an Urgent service for cases of suspected persistent synovitis with no<br>clear cause.<br><u>Referral criteria: both required</u><br>1. Persistent signs of joint inflammation of unknown cause<br>2. Clinically evident inflammation affecting 2 joints or more | INFLAM ARTHRI<br>C1.<br>C2. |       |

Please remember to use SPOA referral form to ensure we have all required information to avoid referral being rejected

### **Print Letter**

### Print letter for patient

Private and confidential Mr Ebs-Donotuse Xxtestpatientaadw c/o HSCIC TEST DATA MANAGER Solution Assurance, 1 Trevelyan Sq. Leeds LS1 6AE

27 June 2019 NHS number: 999 007 7827

### Your referral is being reviewed

WHITTINGTON HEALTH NHS TRUST has referred you to: TEST MSK RAS 2.

You do not need to do anything at this stage.

You will be contacted by either:

TEST MSK RAS 2 if you need to be seen

or

WHITTINGTON HEALTH NHS TRUST if the clinic sends any other advice.

### What to do if you have not been contacted

### Please wait until 11th July 2019.

If you have not been contacted by this date, call TEST MSK RAS 2 using the referral details shown here.

TEST MSK RAS 2

0207 288 5289

9am-5pm

Referral Details Booking reference number

0003 3089 4462

Access code

Whittington

This is the end of the letter.

Page 1 of 1

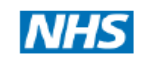

## **Patient Information Letter**

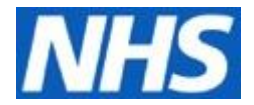

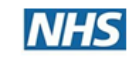

### Please find the patient information leaflet– via hyperlink on referral form

### Patient Information Leaflet: Haringey and Islington MSK Service

#### Musculoskeletal (MSK) Services

These are services for people with musculoskeletal conditions, for example, back and neck pain, other joint or muscle pain, strains and sprains, arthritis, sciatica. Our team includes health professionals covering all musculoskeletal specialist areas who can provide a comprehensive assessment and range of treatments and management plans in a community or hospital setting.

Before your appointment, visit our website <u>www.whittington.nhs.uk/msk</u> for information, leaflets and videos on how you can begin to help your pain and return to your usual activities.

#### What happens now?

An experienced clinician looks at the information provided to ensure you see the right professional. That might be a Physiotherapist, an Advance Practice Physiotherapist, a Podiatrist, an Orthopaedic Surgeon, a Rheumatologist or a Pain Management Specialist. Our service will then contact you to by text or telephone. (so do make sure your GP has your correct number) or letter to book an appointment. At your appointment you will have a thorough assessment and an opportunity to have your questions answered. Some of our appointments (for example Back pain or knee arthritis) start with a group education session followed by an assessment. Following your assessment, a treatment plan will be decided with you. This may include advice, specific exercises, group exercises or a variety of specialist treatments with the aim of helping you return to your usual activities. All of our services can refer you onto to a different specialty within the MSK service, if required.

health centers and hospital sites in <u>Haringev</u> and Islington. You will be offered the earliest appointment available and you will be given a choice of venues.

Our services are offered over a variety of community

#### What to wear?

Where will I be seen?

During your assessment you might be required to carry out a number of movements. Therefore we recommend you wear suitable loose fitting clothing. You may be asked to expose the body part to be assessed to allow full assessment of your condition.

### What if I need to go to hospital?

You will be able to choose which hospital you wish to be treated in and a referral will be arranged through our support team.

Data protection and patient confidentiality

Sharing your data is always anonymised and

cannot be traced back to you personally. This

improve the local population's health by

you for being partners in improving care.

Patient and GP support, comments,

enables the service to continually improve and

looking at trends in musculoskeletal problems

and what treatments help the most. Thank

### To make an appointment

Refer yourself into MSK Physiotherapy or MSK Podiatry: Complete an online self-referral form www.whittington.nhs.uk/msk, you can also print out and send to us via email or post to the address below

GP referral: Make an appointment with your GP who will decide if you may benefit from a referral to the service. You will then be contacted by the service to arrange an appointment.

#### Important information

To contact us

**.** 

Attending your appointment, informing us in good time if you, need to cancel helps, reduce walking times, for all patients, and, reduce, costs, to the, NKS, if you need to change your appointment or no longer need an assessment, please call us below at least 48 hours prior to your appointment so that it can be offered to someone else.

If you are late for your appointment it may be rescheduled and if you do not attend your appointment without notifying us, you will be discharged from the service.

Let us know when you book if you need a interpreter.

### complaints and suggestions.

Post: MSK Haringey, & Islington Service, Physiotherapy Department, Old Nurses Home, Maedala, Avenue, London NIS SNF

### Email: msk.haringey-islington@nhs.net Web: whittington.nhs.uk/msk

Web: whittington.nhs.uk/msk